- 1.Нажмите кнопку "Пуск".
- 2.Выберите пункт меню "Параметры".

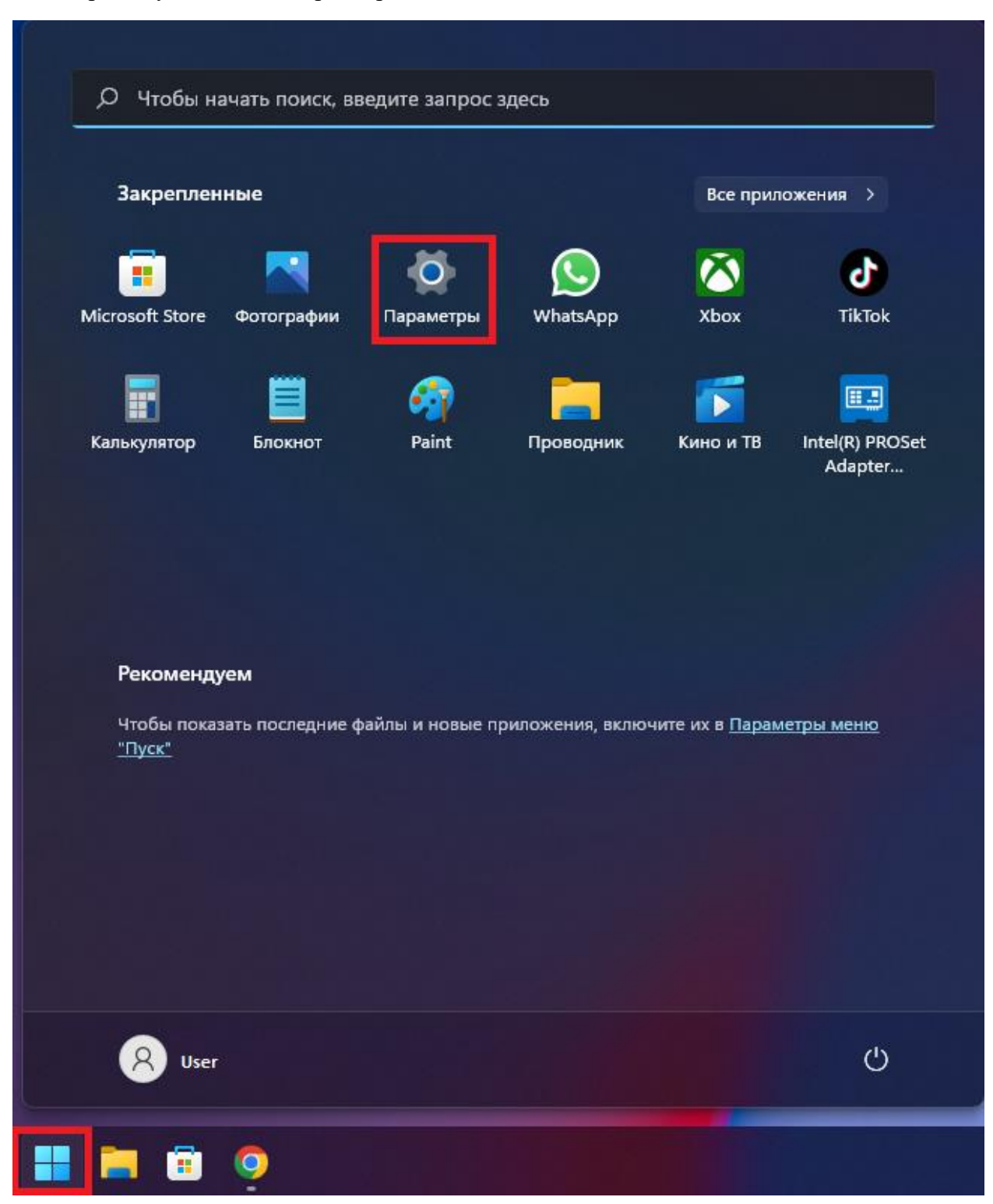

## 3.Нажмите "Сеть и Интернет".

| — Параметры |                                  |            |                                                                           |   |                                           |   |                                                              |
|-------------|----------------------------------|------------|---------------------------------------------------------------------------|---|-------------------------------------------|---|--------------------------------------------------------------|
| 2           | User<br>Локальная учетная запись | Сис        | гема                                                                      |   |                                           |   |                                                              |
| Най         | ти параметр 🔊                    |            |                                                                           | • | Microsoft 365<br>Просмотреть преимущества | 3 | Центр обновления<br>Windows<br>Последняя проверка: 3 ч назад |
|             | Система                          |            |                                                                           |   |                                           |   |                                                              |
| 8           | Bluetooth и устройства           | □          | Дисплей<br>Мониторы, яркость, ночной свет, профиль дисплея                |   |                                           |   |                                                              |
| -           | Сеть и Интернет                  |            |                                                                           |   |                                           |   |                                                              |
| 1           | Персонализация                   | 4))<br>(1) | звук<br>Уровни громкости, вывод, ввод, звуковые устройства                |   |                                           |   |                                                              |
| *           | Приложения                       |            |                                                                           |   |                                           |   |                                                              |
| •           | Учетные записи                   | Q          | Уведомления<br>Оповещения от приложений и системы                         |   |                                           |   |                                                              |
| ٥           | Время и язык                     | ව          | Фокусировка анимания<br>Уведомления, автоматические правила               |   |                                           |   |                                                              |
|             | Игры                             |            |                                                                           |   |                                           |   |                                                              |
| ×           | Специальные возможности          | (')        | Питание                                                                   |   |                                           |   |                                                              |
| ٠           | Конфиденциальность и защита      |            | спящии режим, использование заряда оатареи, экономия заряда               |   |                                           |   |                                                              |
| ۲           | Центр обновления Windows         | i          | Память<br>Дисковое пространство, диски, правила конфигурации              |   |                                           |   |                                                              |
|             |                                  | Ð          | Многозадачность<br>Прикрепить окна, рабочие столы, переключение задач<br> |   |                                           |   |                                                              |

4.Нажмите "Набор номера", далее Настройка нового подключения.

|     | Параметры                                   |                        |                                                                                                    |   |  |  |  |
|-----|---------------------------------------------|------------------------|----------------------------------------------------------------------------------------------------|---|--|--|--|
| 8   | Сеть и Интернет<br>Локальная учетная запись |                        |                                                                                                    |   |  |  |  |
| Най | ти параметр р                               | Ļ                      | Еthernet     Общественная сеть     Свойства     Общественная сеть     Общественная сеть     Собщественная сеть |   |  |  |  |
| _   | Система                                     |                        |                                                                                                    |   |  |  |  |
| 8   | Bluetooth и устройства                      | ٢                      | Ethernet<br>Проверка подлинности, параметры IP-и DNS, сеть с лимитным тарифным планом                          |   |  |  |  |
| -   | Сеть и Интернет                             |                        |                                                                                                    |   |  |  |  |
| 1   | Персонализация                              | $\widehat{\mathbf{U}}$ | VPN<br>Добавление, подключение, управление                                                                     |   |  |  |  |
| *   | Приложения                                  |                        |                                                                                                    |   |  |  |  |
| •   | Учетные записи                              | ₽                      | Прокси-сервер<br>Прокси-сервер для подключений к сетям Wi-Fi и Ethernet                                        |   |  |  |  |
| 0   | Время и язык                                |                        |                                                                                                    |   |  |  |  |
| 3   | Игры                                        | Ĝ                      | Наоор номера<br>Настроить коммутируемое подключение к Интернету                                                | > |  |  |  |
|     | Специальные возможности                     | Ģ                      | Дополнительные сетевые параметры                                                                               |   |  |  |  |
| •   | Конфиденциальность и защита                 |                        | Просмотр всех сетевых адаптеров, сорос сети                                                                    |   |  |  |  |
| 0   | Центр обновления Windows                    |                        |                                                                                                    |   |  |  |  |

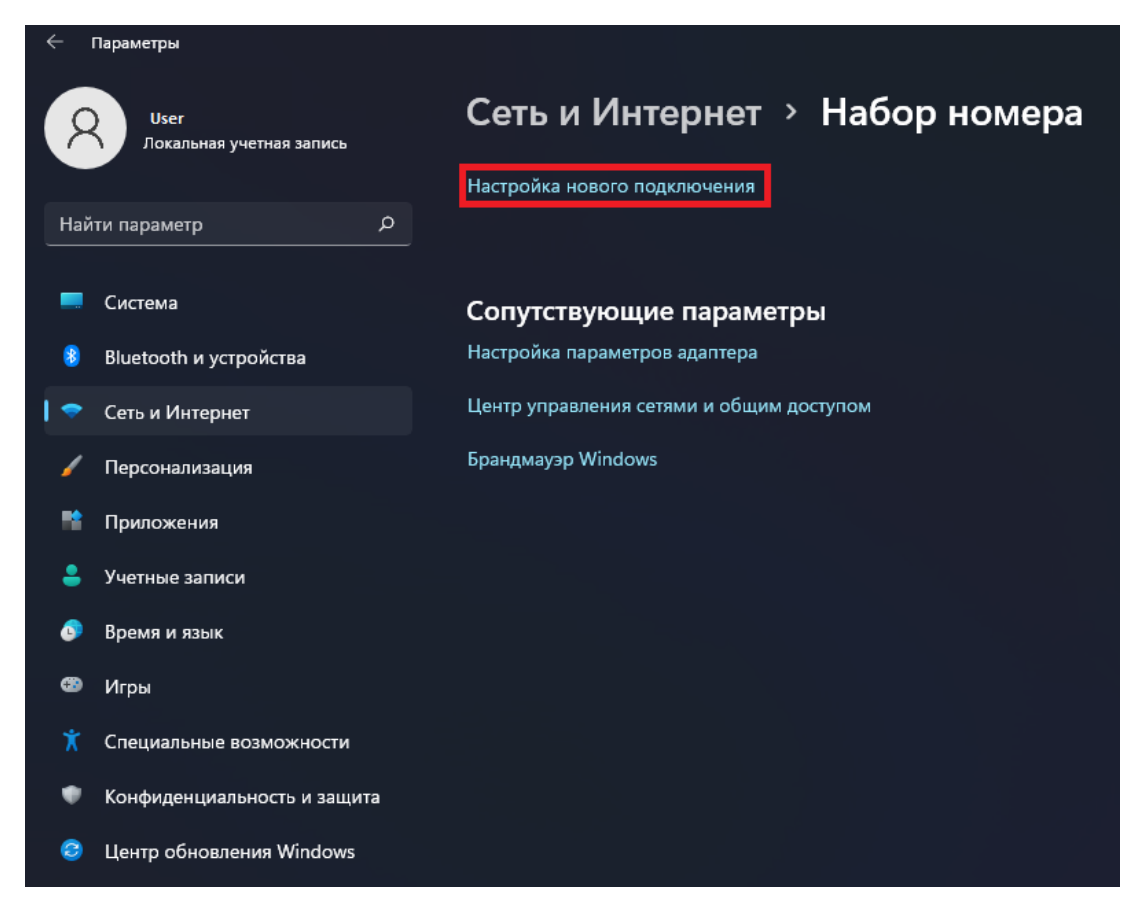

5.Выберите "Подключение к интернету", затем нажмите "Далее".

– 🗆 X

🔶 🔮 Настройка подключения или сети

## Выберите вариант подключения

|          | Іодключение к Интернету<br>Іастройка широкополосного или коммутируемого подключения к Интернету.  |
|----------|---------------------------------------------------------------------------------------------------|
| C 🛃      | оздание и настройка новой сети<br>Іастройка нового маршрутизатора или точки доступа.              |
| <b>I</b> | <b>юдключение к рабочему месту</b><br>Іастройка телефонного или VPN-подключения к рабочему месту. |
|          |                                                                                                   |
|          |                                                                                                   |

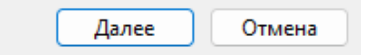

| 6.B          | выберите тип подключения "Высокоскоростное (с PPPoI                                                                                    | E)".  |    |  |
|--------------|----------------------------------------------------------------------------------------------------|-------|----|--|
|              | _                                                                                                    |       | ×  |  |
| $\leftarrow$ | 🍫 Подключение к Интернету                                                                                                    |       |    |  |
|              | Как вы хотите выполнить подключение?                                                                                                   |       |    |  |
|              | <ul> <li>Высокоскоростное (с РРРоЕ)</li> <li>Подключение через DSL или кабель, требующее ввода имени пользователя и пароля.</li> </ul> |       |    |  |
|              |                                                                                                    |       |    |  |
|              |                                                                                                    |       |    |  |
|              |                                                                                                    |       |    |  |
|              | Показать варианты подключений, которые не настроены для использования                                                                  |       |    |  |
|              |                                                                                                    | Отмен | на |  |

7.Введите логин и пароль, указанные в договоре, затем поставьте галочку "Запомнить этот пароль".

| ÷ | 🏟 Подключение к Интернет                                                                          | /                                                                                                    | _                      |           |  |
|---|---------------------------------------------------------------------------------------------------|----------------------------------------------------------------------------------------------------|------------------------|-----------|--|
|   | Введите информацию,                                                                               | полученную от поставщика услу                                                                                      | иг Интернета           | a         |  |
|   | <u>И</u> мя пользователя:                                                                         | Логин                                                                                                    | ]                      |           |  |
|   | <u>П</u> ароль:                                                                                   | Пароль                                                                                                    | ]                      |           |  |
|   |                                                                                                   | Отобра <u>ж</u> ать вводимые знаки                                                                                 |                        |           |  |
|   |                                                                                                   | Запомнить этот пароль                                                                                              |                        |           |  |
|   | Им <u>я</u> подключения:                                                                          | Высокоскоростное подключение                                                                                       | ]                      |           |  |
|   | Разрешить использов<br>Этот параметр позвол<br>использовать это под<br>Нет поставщика услуг Интер | ать это подключение другим пользователя<br>яет любому пользователю, имеющему до<br>слючение.<br>н <u>ета (ISP)</u> | ім<br>ступ к этому кої | мпьютеру, |  |
|   |                                                                                                   | П                                                                                                    | одкл <u>ю</u> чить     | Отмена    |  |

8. Если всё введено верно, то через несколько секунд проверки подключения вы сможете выйти в Интернет!